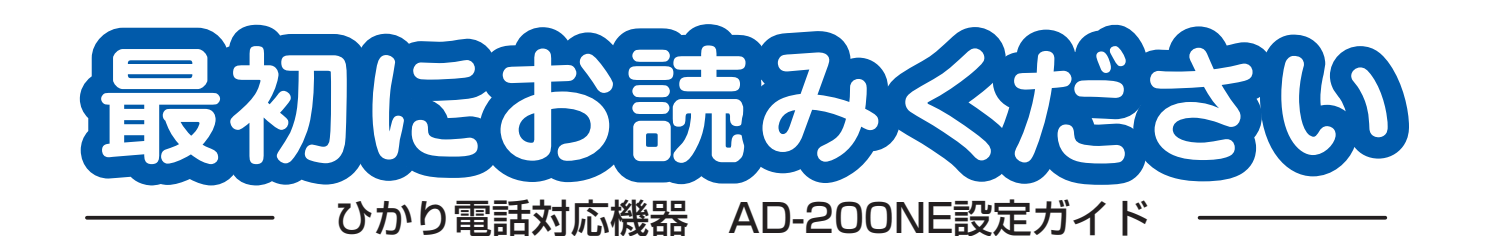

お願い

●本ガイドに記載した機器の接続は、当社よりお知らせしたひかり電話の開通日以降に実施してください。

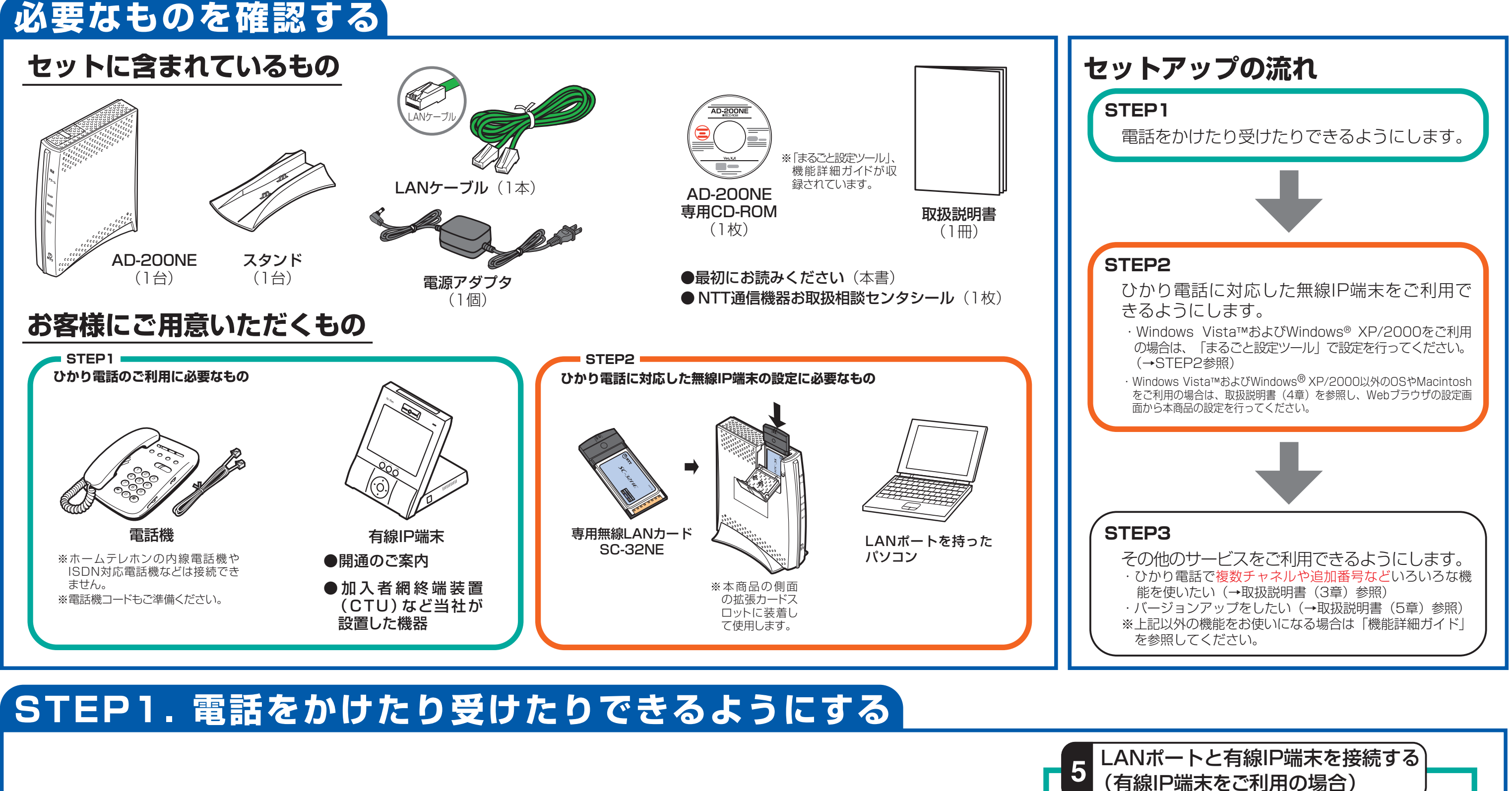

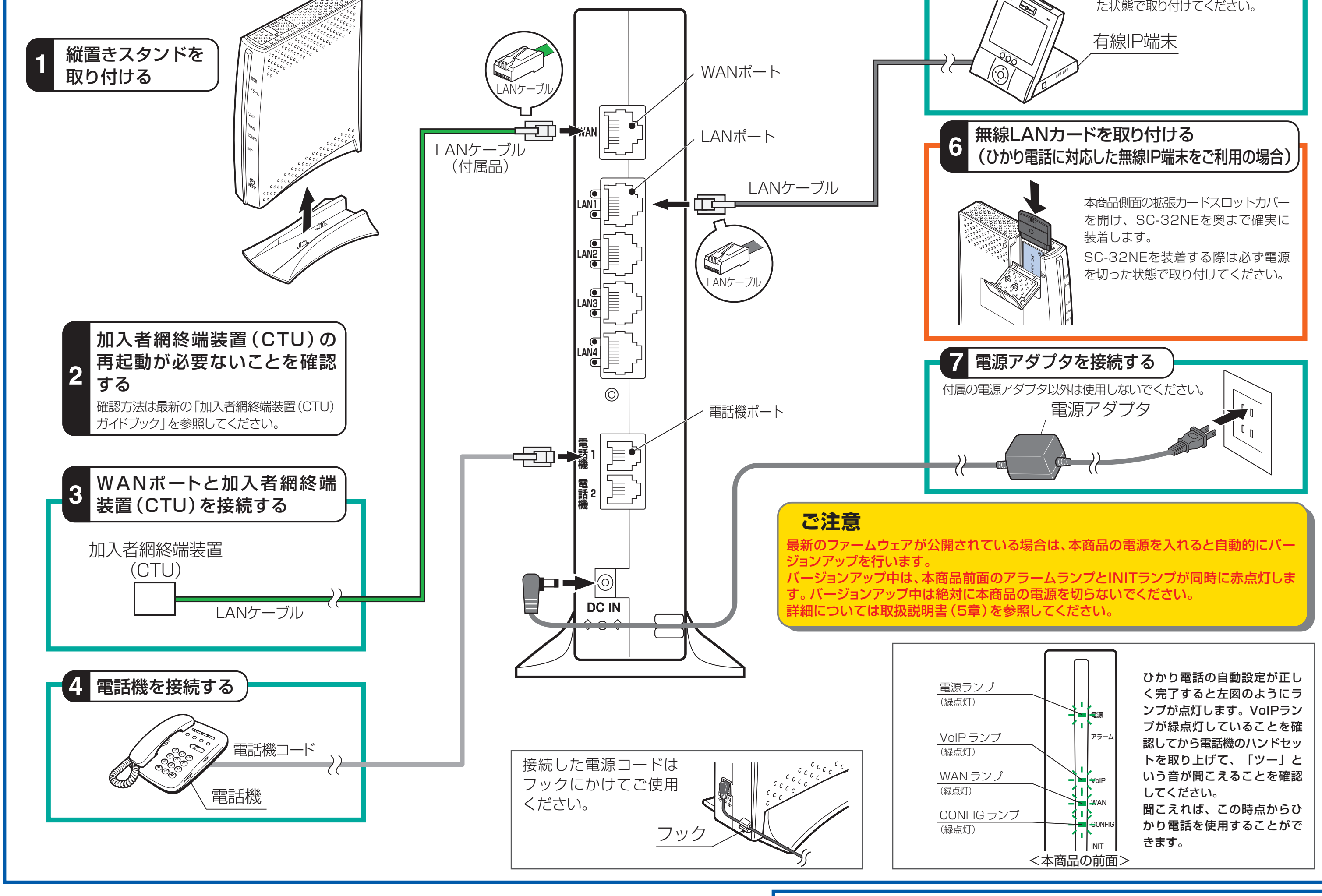

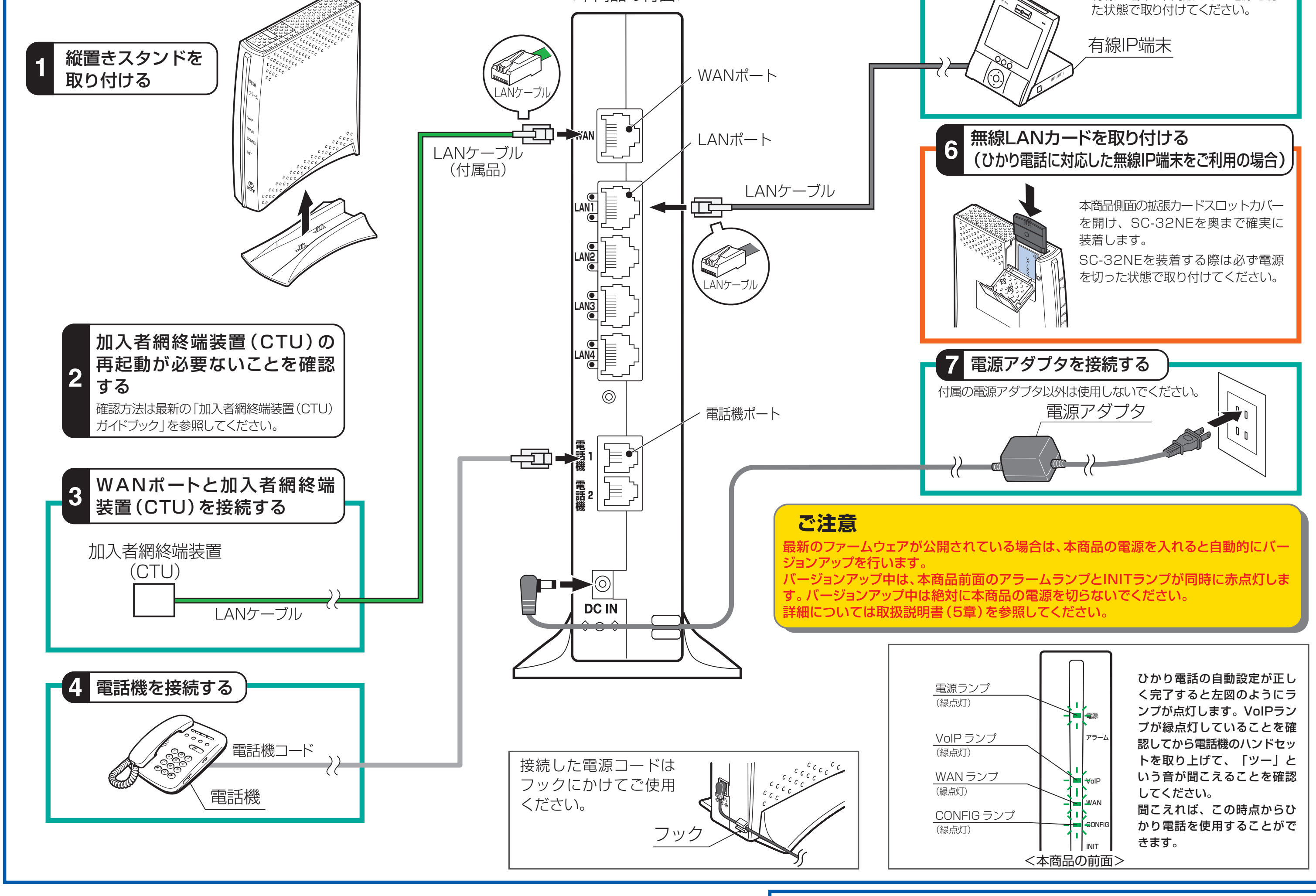

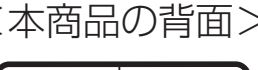

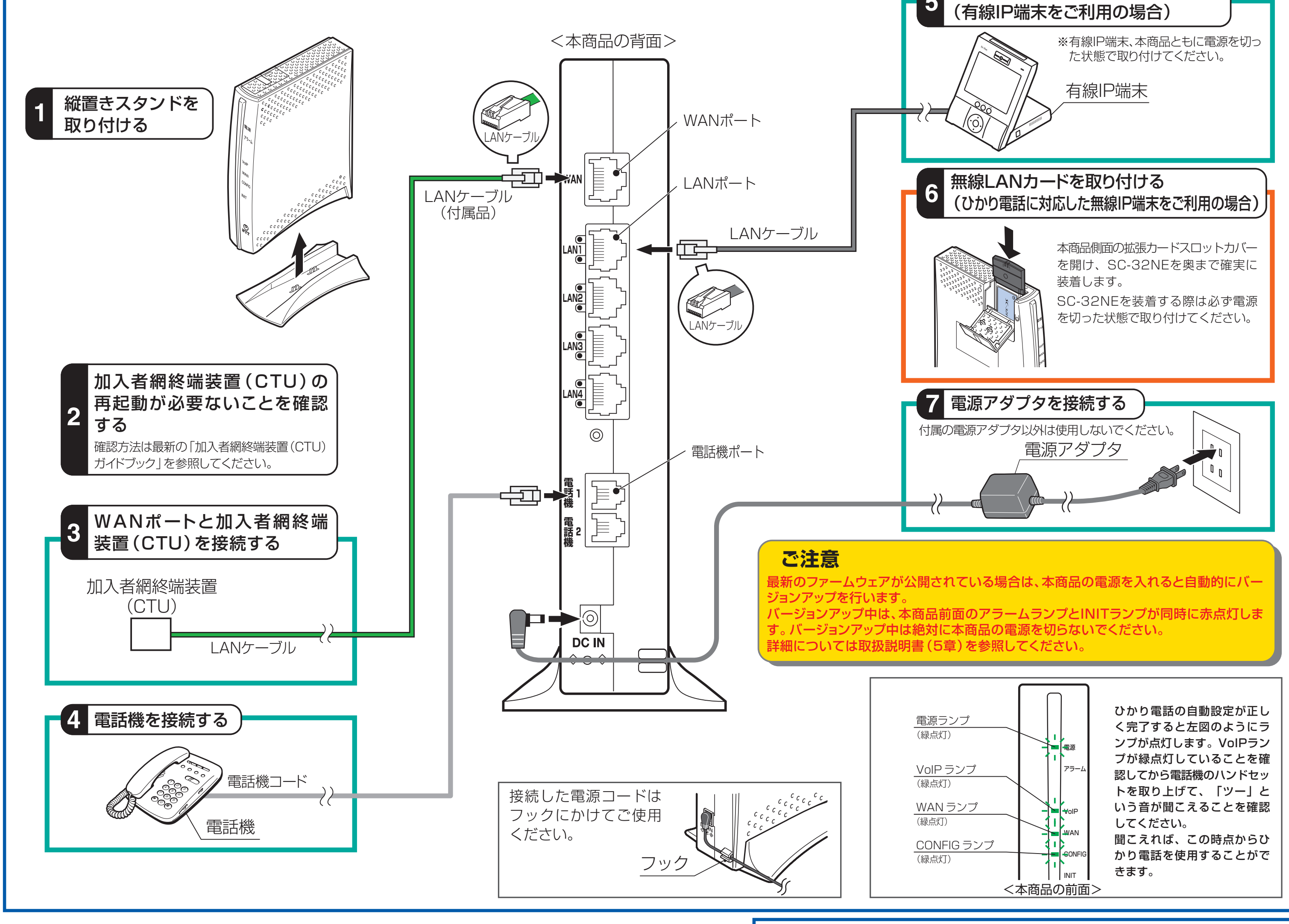

引き続きひかり電話に対応した無線IP端末の設定を行う場合は本商品にパソコン を接続し、裏面へ進んでください。

# STEP2.ひかり電話に対応した無線IP端末を利用するための設定方法(無線LANの設定をする(本体のみ))

ここでは、本商品に付属の「AD-200NE専用CD-ROM | 内の「まるごと設定ツール | を使用して設定する方法を説明します。「まるごと設定ツール | は、本商品とひかり電話に対応した無線IP端末の設定を行うツールです。 ※Webブラウザ(Internet Explorerなど)を使って本商品の設定をすることもできます。「まるごと設定ツール」を使わずに設定する場合は、冊子の取扱説明書をご覧ください。

|設定をはじめる前に、本商品とパソコンをLANケーブルで接続してください。途中で設定を中止したい場合は、各画面の[終了]をクリックしてください。

※インターネットの接続や、NTT西日本が提供する各種アプリケーションサービスを利用する場合は、加入者網終端装置(CTU)にパソコンを接続します。

#### ●AD-200NE専用CD-ROM (まるごと設定ツール)の動作環境 ●ファイアウォールなど、すべてのソフトウェアの終了 本商品設定の前に、ファイアウォール、ウィルスチェック等のソフトウェアは終了させてください。 OS : Windows Vista™およびWindows® ハードディスクの空き容量 : 30MB以上を推奨 動作させたままでいると本商品の設定ができなかったり、通信が正常に行えない場合があります。本商品の設 XP/2000 Windows®の推奨環境以上のパーソナルコンピュータ 定が終了したら、いったん終了させたファイアウォール、ウィルスチェック等のソフトウェアを元に戻してください。 Webブラウザ : Windows Vista™の場合 メモリ :64MB以上 ※OSがWindows<sup>®</sup>の場合、インターネットオプションの「LANの設定」でプロキシサーバを使用する設定になっていると、正し ・Internet Explorer 7.0以上に対応 :800×600ピクセル以上の領域 画面 くインターネットに接続できない場合があります。 Windows<sup>®</sup> XP SP2の場合 指定 ●Windows Vista™およびWindows<sup>®</sup> XP/2000で使用する際の注意事項 ・Internet Explorer 6.0 SP2以上に対応 「まるごと設定ツール」をWindows Vista™およびWindows® XP/2000でインストールまたは使用する場合 Windows<sup>®</sup> XP/2000の場合 は、管理者権限を持つユーザー(Administratorなど)でログオンしてください。 ・Internet Explorer 6.0 SP1に対応 ※「まるごと設定ツール」はインストール時に2つ以上のLANボード(無線LANまたはLANカード)が装着されたパソコンの設定はサポートしていません。 ※ 本商品に設定を行うと本商品が再起動します。 ひかり電話使用中、および使用後一定時間は、「まるごと設定ツール」 から本商品を再起動できません。 ひかり電話を使用していない状態で本商品の設定を行ってください。 ※本商品のバージョンアップが行われている場合や、本商品の再起動を行っている場合は、本商品に設定できません。 ※ まるごと設定ツールで設定中に設定情報をパソコンのデスクトップに保存することができます。確認画面が表示されますので、保存する場合は [はい] をクリックしてください。 デスクトップに設定情報ファイルがすでに作成されている場合は自動的に上書きされます。 日 「無線LAN設定のための準備を パソコンの電源を入れ、AD-200NE専用CD-ROMをCD-ROM 接続を確認し、[次へ]をク 無線LAN設定のための準備をしましょう **殳定するための接続を確認します** NTT () NTT () ドライブにセットします。 しましょう」の画面が表示され ●以下の手順に従って準備を行います。 リックします。 ●手順に従って接続されていることを確認。 されていることを確認してください。 装着されていない場合は、いったんAD-200NEの 電源を切り、黒線LANカーF(SC-32 NE)を AD-200NEIに振動してから使きたわたたしてく ①電源を抜く ②無線LAN ③電源を入れる カードを装着 るので、内容を確認し、[次へ] ※本商品に無線LANカード(SC-▶しばらくすると、「AD-200NEまるごと設定ツール」のインストール 32NE)を装着する場合は、いっ -をクリックします。 AD-200NEに薫線LANカード(SC-32NE)を装着 する場合は、必ずAD-200NEの 電源を切った状態 画面が表示されます。 たん本商品の電源を切ってか ※本商品に無線LANカード(SC-32NE) ※ソフトウェア使用許諾契約書が表示されたら、内容をお読みのうえ、内 クリック ら装着し、電源を入れ直してく を装着する場合は、いったん本商品 容に同意する場合は[次へ]をクリックし、インストールを続けてくだ 接続されても結構 ?NE)を装着します ださい。 の電源を切ってから装着し、電源を さい。 入れ直してください。 準備ができたら[次へ>>]ボタンをクリックすると、自動的に本商品への無線LAN設5 終了 Windows Vista™の場合 クリック ※[自動再生]画面が表示された場合は、[プログラムのインストール/ 実行]に表示されたプログラムをクリックします。 6 「管理者パスワードを入力し 9 「無線LAN設定が終了しました」 ※ [ユーザーアカウント制御] 画面が表示されたら [続行] をクリックしま 管理者パスワードを入力します NTT () 線LAN設定が終了しました NTT () ます」の画面が表示される ◆本章品に設定を行うための管理者バスワードを設定してください。 初めて設定する場合は、お客様に自身で決めた仕重の文字列(半角英数字・ハイフン・ アンダースフアドを入力してくさい。 すでに本意品に設定している場合は、設定されている管理者バスワードを入力 してくざさい。 の画面に無線LAN設定で設 す。 無線LANで通信を行うための設定が終了しました ので、「管理者パスワード」 ※正しくインストールされた場合も「プログラム互換性アシスタント] 画 定した情報が表示されるので、 ●設定した情報は以下の通りです。 無線ネットワーク名(SSID) <mark>AD2DDHE-XXXXXX</mark> 無線の暗号化 <mark>■PA-PSK(TKIP)</mark> を入力し、[次へ]をクリック 面が表示される場合があります。その場合は、「このプログラムは正し 内容を確認したあと、[次へ] ※管理者バ お動のし: くインストールされました | をクリックしてください。 プログラム互換モー します。 をクリックします。 ※ 設定した情報はお客様のパソコンのデスクトップに「AD-200ト 設定情報.txt」というファイル名で保存されました。 ドでは起動しないでください。 クリック 入力 お客様がまるごと設定ッールをご使用にならず、お客様ご自身で無線LAN の設定をされるときには必要となりますので、消さずに保存しておくことをお 管理者バスワードを入力したら[次へ>>]ボタンを<mark>クリックしなの</mark> (《 戻る 次へ >> 87 **NT** クリック 「無線LAN設定を開始します」 6 2 [設定を開始する]を選択し $\mathbf{D}$ 「設定が終了しました」の画 無線LAN設定を開始します NTT () 設定が終了しました NTT 🕐 -200NE まるごと設定ツール NTT () の画面が表示されるので、「次へ] ます。 面が表示されるので、[終了] これで、まるごと設定ツールでの設定は終了します。 AD-200NEとパソコンからLANケーブルを抜いてください ■線I ANで通信を行うための設定を行います 設定を開始する をクリックします。 をクリックして、「まるごと設 定ツール」を終了します。 クリック 本ソフトの動作環境について クリック クリック まるごと 設定 ツール 187 **H**T 以上で、AD-200NEの設定は終了です。 ひかり電話に対応した無線IP端末をご利用いただくには、別途ひかり電話に対応 [無線LANの設定をする(本体 設定するメニューを選択し、「次 ■線I AN設定メニュ NTT () 設定する内容を選択しましょう NTT 🕐 した無線IP端末の設定が必要です。詳しくは、ひかり電話に対応した無線IP端末 のみ)]を選択し、[次へ]をクリッ へ]をクリックします。 ●設定するメニューを下から選んでボタンをクリックしましょう。 無線LANカードの設定を行うかどうかを選んでボタンをクリックしましょう。 たち、どちらを運行しても、本商品に無線LANの約50を行います。 の取扱説明書をご覧ください。 クします。 ※ここでは、「無線LANの設定を 無線LANの設定をする (注稿品と無線LAN子様の設定を) 無線LANの設定をする(本体+無線LANカード) 選択 する]を選択した場合を例に記 無線LANのセキュリティについて 子機側無線LANカードの設定をする (注稿品がするに設定洗みで、無線LAN子様を追加す? 無線LANの設定をする (本体のみ 載します。

選択

#7

セキュリティに関する設定を行っていない場合、通信内容を盗み見られたり、不 正に侵入される恐れがありますので、本商品のセキュリティに関する設定を行っ てからご使用ください。

本商品を「まるごと設定ツール」で設定することにより、無線LANのセキュリティ 保護のための暗号化としてWPA-PSK (TKIP) が設定され、さらに無線ネット ワーク名(SSID)が隠蔽されます。

# 加入者網終端装置(CTU)の DHCP サーバ機能をご利用にならない機器を 接続する場合のご注意

クリック

無線IP端末やその他の端末の設定ソールを取得す

#### ●本商品のIPアドレス

本商品には、加入者網終端装置(CTU)のDHCPサーバ機能(LAN側固定IP払い出し)により、1つのIPアドレスが設定されます。 このIPアドレスは、加入者網終端装置(CTU)が払い出し可能なIPアドレス範囲のうち<sup>※1</sup>最若番のIPアドレスとなります。 (加入者網終端装置(CTU)が初期設定の場合は、「192.168.24.2」)

※1 ネットワークアドレス「192.168.24.0」、加入者網終端装置(CTU)のLAN側IPアドレス「192.168.24.1」、ブロードキャストアドレス 「192.168.24.255」、加入者網終端装置(CTU)による動的なDHCP払い出しIPアドレスの範囲「192.168.24.51~192.168.24.100」 を除く。(加入者網終端装置(CTU)が初期設定の場合)

本商品に設定されているIPアドレスは、加入者網終端装置(CTU)の設定画面から参照・変更ができます。 加入者網終端装置(CTU)の設定画面で、「詳細設定」→「DHCPサーバ機能設定」を選択してください。 「DHCP サーバ機能設定(LAN側固定IP払い出し)」の備考欄に、「ひかり電話」と記入されている欄のIPアドレスが、本 商品に設定されたIPアドレスになります。(詳しくは、『加入者網終端装置(CTU)ガイドブック」をご参照ください。)

#### 〈〈注意事項〉〉

加入者網終端装置(CTU)のDHCPサーバ機能を使用しない機器(ブロードバンドルータや無線LANアクセスポイントなど) を加入者網終端装置(CTU)のLANポートへ接続する場合、その機器に設定するIPアドレスと、本商品に設定されるIPアドレ スが重複しないように設定してください。IPアドレスが重複すると、正しくご利用いただけません。

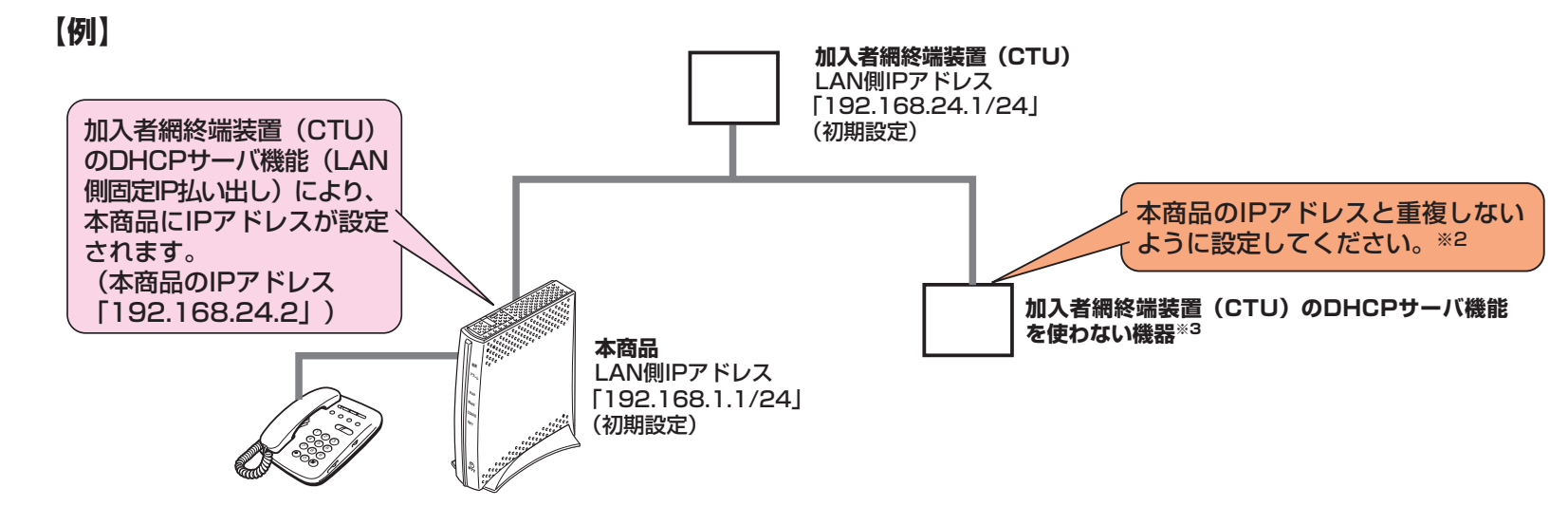

※2 加入者網終端装置(CTU)を初期設定でお使いの場合、「192.168.24.3」以降(DHCP払い出しIPアドレスを除く)のIPアドレスをお使いい ただくことをお勧めします。

※3 ブロードバンドルータ、無線LANアクセスポイントなど

# 加入者網終端装置 (CTU) のLAN 側IPアドレス設定について

加入者網終端装置(CTU)のLAN側IPアドレス/マスク長は初期設定で「192.168.24.1/24」、本商品のLAN側IPアドレス/ マスク長は、初期設定で「192.168.1.1/24」(上図参照)となっています。

これらのIPアドレスのアドレス空間が重なるような設定変更(例えば加入者網終端装置(CTU)のIPアドレスを192.168.1.x /24<sup>※4</sup> に変更するなど)を行うと本商品を正しくご利用いただけません。※5

**%**4 x =1∼254

※5 一旦アドレス空間が重なる設定を行った後に再度正しく(重ならないように)設定変更する際は、加入者網終端装置(CTU)と本商品の再起動 (電源OFF/ON)が必要となりますのでご注意ください。

### ●お困りのときには

クリック

#### ●ひかり電話が使えない

- ・VoIPランプが緑点灯していることを確認してください。
- ・しばらく待ってもVoIPランプが緑点灯していない場合は、アラームラン プとINITランプが同時に赤点灯していないことを確認して、再度、電源を 入れ直してください。

・本商品を接続した電話機にACR機能・LCR機能または0036、0039等 付与機能が設定されていないことを確認してください。

・ひかり電話の非対応電話機(i・トレンビーやG4FAX等のISDN対応電話 機)でないことを確認してください。

#### 2 無線LAN通信ができない

・本商品側面の拡張カードスロットにSC-32NEが正しく装着されているか 確認してください。

それでも解決しない場合、または①、②以外の症状の場合は、取扱説明書 (6章)を参照して対処を行ってください。

# お問い合わせ先

# ●本商品のお取り扱いに関するお問い合わせ

お問い合わせ先: 000120-109217  $(9:00 \sim 21:00)$ 

※携帯電話・PHS・050IP電話からのご利用の場合 東海、北陸、近畿、中国、四国地区 06-6341-5411 (通話料金がかかります) 九州地区

092-720-4862 (通話料金がかかります)

●故障に関するお問い合わせ

お問い合わせ先: 000120-248995\*1

```
(24時間 年中無休※2)
```

※1携帯電話・PHSからも利用可能です。

※2 故障修理等の対応時間は9:00~17:00です。

### ●当社ホームページ

#### [NTT西日本]

http://www.ntt-west.co.ip/kiki/

当社ホームページでは、各種商品の最新の情報やバージョンアップサービスな どを提供しています。本商品を最適にご利用いただくために、定期的にご覧い ただくことをお勧めします。